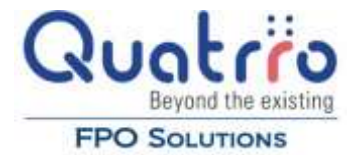

# **Vendor Inquiry & Payment History**

## Introduction

Online Reporting Plus helps you get vendor payment and invoice information quickly and easily. The following three reports will allow you to quickly research current vendor balances, payment status on individual invoices, and vendor payment history.

To access these reports select **Accounts Payable**  $\rightarrow$  **Reports** and then the individual report.

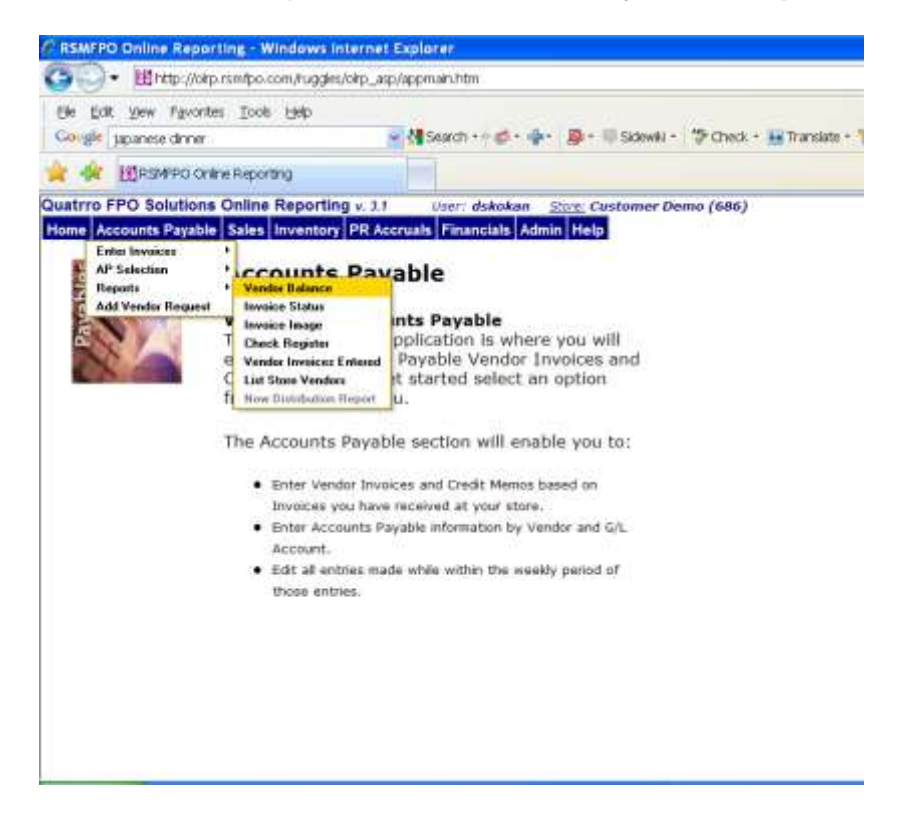

#### **Vendor Balance Report**

The Vendor Balance report will give you the current amount due to one or more vendors.

Begin by typing the name of the vendor until the correct vendor's name appears.

Click on Add to Vendor Report.

If this is the only vendor you want to view click on Create Report.

| C RSMFPO Online Reporting - Windows                           | Internet Explorer                                                                                                    |                                                      |                    |
|---------------------------------------------------------------|----------------------------------------------------------------------------------------------------|------------------------------------------------------|--------------------|
| G . Ethtp://okp.rsm/po.com/hugg                               | es/oirp_asp/appmain.htm                                                                                                    | 👻 🔧 🗙 looge                                          | P -                |
| Ele Edit yew figvontes Tools Elep<br>Colligie japanese dinner | 🖉 📲 Search + - 🧔 + 🐳 - 👼 + 🗐 Slawell - 🗇 Chi                                                                                                    | ck + 🔢 Translate + 📆 AutoFil + 🤌 🔃 pipanese 🕄 dinner | <b>Q</b> +⊜Sgnin+  |
| 🚖 🌸 🔢 R SM PO Online Reporting                                |                                                                                                    | <b>◎</b> • ⊠ • ₩ • 9)                                | Eage • 🔘 Tools • 📍 |
| Quatrro FPO Solutions Online Report                           | ng v. 1.1 User: dskokan <u>Store</u> Customer Demo (68                                                                                                    | 6)                                                   | Ling.Off.          |
| Vendor Balance Report: 686                                    | 3 ( REPORT OF STREET, STREET, S |                                                      | _                  |
|                                                               | Vendor: AT&T Add vendor to report                                                                                                    |                                                      |                    |
| Selected                                                      | ATT01696                                                                                                    |                                                      |                    |
|                                                               | Create Report                                                                                                    | ]                                                    |                    |

To add additional vendors to the report after adding the first vendor, go back to the vendor field and type in the next vendor's name until it appears and click on **Add to Vendor Report**.

When you are finished adding vendors, click on Create Report.

Entering the information above would generate the following report:

| Vor  | ndor Balan           | ce Ren    | ort       |           |           |         |         |         | 5/11/2009 |
|------|----------------------|-----------|-----------|-----------|-----------|---------|---------|---------|-----------|
| vei  | iuor Daian           | ce nep    | 511       |           |           |         |         |         | 2:45:56PM |
|      |                      |           |           |           |           |         |         |         |           |
| .004 | ATION 686            | Madi      | son store |           |           |         |         |         |           |
| TTO  | 1686                 | ATAT      |           |           |           |         |         |         |           |
| ype  | Invoice No.          | Inv DL    | Due Date  | Orig. Amt | Open Amt. | Ourrent | 31 - 60 | 61 - 90 | 91 & Over |
| NΥ   | 031505               | 2/15/2009 | 3/22/2009 | 47.03     | 47.83     |         |         | 47.03   |           |
| NV   | 987554               | 3/10/2009 | 3/33/5008 | 138.00    | 138.00    |         |         | 138.00  |           |
| NV   | 7135266210/04        | 3/10/2009 | 3/31/2009 | 46.59     | 46.59     |         |         | 46,59   |           |
| NY   | 621900<br>1122224455 | 4/1/2009  | 3/31/2009 | 47.16     | 47.15     | 171 54  | 97.16   |         |           |
|      | 1122001103           | Sr 172007 | 5/6/2009  | 450.24    | 450.04    | 171.66  | 47.16   | 221.62  | 0.00      |
|      |                      |           |           | 400104    | 400.04    | 1,11,00 | 47.40   | 201.02  | 0.00      |

## Invoice Status Report

Use the Invoice Status report to find out quickly if an invoice is paid or unpaid.

Begin by typing the name of the vendor until the correct vendor's name appears.

#### Click on Add to Vendor Report.

If this is the only vendor you want to view click on Create Report.

| ws internet Explorer         |                                                                                                    |                                                                                                    |                             |
|------------------------------|----------------------------------------------------------------------------------------------------|----------------------------------------------------------------------------------------------------|-----------------------------|
| uggles/olrp_asp/appmain.htm  |                                                                                                    | 👻 🖅 🗙 Googe                                                                                                    | ۶ -                         |
| o<br>🕑 付 Search + 🕫 🧔        | • 🐢 🚇 • 🗏 Sidewiki • 🏷 Check • 🔛 Translate • 🛸 Autorit •                                                                                                    | 🤌 🕅 japanese 🕅 dirmer                                                                                                    | <b>Q</b> +⊜SgnIn+           |
|                              |                                                                                                    |                                                                                                    | Eage • 🙆 T <u>o</u> ols • * |
| orting v. 3.1 User: dskok    | an Size Customer Demo (686)                                                                                                    |                                                                                                    | Ling.00.                    |
| G                            | ramin reep                                                                                                    |                                                                                                    |                             |
| Vendor: A                    | T&T · · · · · · · · · · · · · · · · · ·                                                                                                    |                                                                                                    |                             |
| Selected vendors:            | ATT01686                                                                                                    | 5<br>8                                                                                                    |                             |
| Invoices Dated<br>(mm/dd/yy) | From: To:                                                                                                    |                                                                                                    |                             |
|                              | vis Internet Explorer<br>iggin/olip_asp/appmain.htm<br>o<br>orting v. 3.1 User: dskow<br>itory PR Accruals Financials<br>5<br>Vendor: A<br>Selected vendors:<br>Invoices Dated<br>(mm/dd/yy) | ws Internet Explorer  gdeu/okp_app/appman.htm  p  of Search + # + + + + Sidewa) - * Creck + # Translate + + + + + + + + + + + + + + + + + + + | wis Internet Explorer       |

To add additional vendors to the report after adding the first vendor, go back to the vendor field and type in the next vendor's name until it appears and click on **Add to vendor report**.

Indicate the invoice date or range of dates you wish to view.

When you are finished adding vendors, click on Create Report.

In the example below, we want to know the status of all C R S Texas-MOP invoices.

The Vendor Invoice Status report would look like this:

| <br>···· 21111111                                                      |                                                                     | MINE .                                              |                                       |                                       |                              |                                                      |                                      |
|------------------------------------------------------------------------|---------------------------------------------------------------------|-----------------------------------------------------|---------------------------------------|---------------------------------------|------------------------------|------------------------------------------------------|--------------------------------------|
| Vendor Invo                                                            | ice Statu                                                           | s                                                   |                                       |                                       |                              |                                                      | Page 1                               |
| LOCATION: 686<br>CR801696 CR 8 TEX                                     | Madison st                                                          | ore                                                 |                                       |                                       |                              |                                                      |                                      |
| Type Invoice #<br>INV 125269<br>INV 125373<br>INV 125373<br>INV 127149 | Invoice Dt.<br>08/22/2005<br>03/10/2009<br>11/04/2005<br>03/10/2008 | Original Amt<br>54,13<br>276,03<br>205,67<br>100,25 | Paid/Unpaid<br>VOID<br>UNPAID<br>VOID | Open Amt<br>54.13<br>276.03<br>205.67 | Check #                      | Check Date                                           | Check Amt                            |
| INV 129107<br>INV 129199<br>INV 129872<br>INV 129909                   | 01/30/2006<br>04/20/2006<br>04/24/2006<br>03/10/2009                | 41.13<br>102.83<br>316.63<br>102.84                 | PAID<br>PAID<br>PAID<br>UNPAID        | 0.00<br>0.00<br>0.00<br>102.64        | 4109<br>4479<br>4468         | 01/31/2006<br>04/20/2006<br>04/24/2006               | 41.13<br>102.83<br>316.63            |
| INV 129961<br>INV 130228<br>INV 130250<br>INV 130251                   | 03/21/2006<br>04/17/2006<br>04/28/2006<br>04/11/2006                | 156.96<br>159.67<br>707.96<br>102.83                | PAID<br>PAID<br>PAID<br>PAID          | 0.00<br>0.00<br>0.00<br>0.00          | 4372<br>4465<br>4502<br>4435 | 03/21/2006<br>04/17/2006<br>05/02/2006<br>04/11/2006 | 156.96<br>159.67<br>707.96<br>102.83 |
| INV 133520                                                             | 03/10/2009                                                          | 213.80                                              | PARTIAL<br>PAID                       | 0.50                                  | 4569                         | 06/02/2006                                           | 213.30<br>322.04                     |

## **Check Register**

The Check Register report can give you a list of all the checks and paid invoices by vendor for a requested time frame.

Begin by typing the name of the vendor until the correct vendor's name appears.

Click on Add to Vendor Report.

If this is the only vendor you want to view click on Create Report.

| C RSMFPO Online Reporting - Windows Inte                                                                          | rnet Explorer                              |                                                      |                            |
|----------------------------------------------------------------------------------------------------|--------------------------------------------|------------------------------------------------------|----------------------------|
| Coo+ Ehttp://okp.rsm/po.com/ruggles/ok                                                                            | p_asp/appmain.htm                          |                                                      | 🖌 🔸 🗶 skoope               |
| Elle Edit Vew Ravontes Icols Help<br>Cologia Japanese dinner                                                      | 💌 🖓 Search + 🕂 🧭                           | Sidewell                                             | 17 - 🔑 💐 japanese 💐 dinner |
| 🚖 🌸 🔢 R 5447R O Online Reporting                                                                                  |                                            |                                                      | 🍖 • 🖾 🖷 •                  |
| Quatrio FPO Solutions Online Reporting v<br>Nome Accounts Payable Sales Inventory P<br>Check Register Report: 586 | . 3.1 Oser: dskol<br>R Accruais Financials | kan <u>Store</u> , Customer Demo (686)<br>Admin Holp |                            |
|                                                                                                    | Vendor: D                                  | ETERGENT SERVICES, INCMOP                            |                            |
| ,                                                                                                    | selected vendors:                          | CR301686, CHE01686, DET01686                         |                            |
|                                                                                                    | Checks Dated<br>(mm/dd/yy)                 | From: 01/01/2006 To: 06/30/2006                      |                            |
|                                                                                                    |                                            | Create Report                                        |                            |

To add additional vendors to the report after adding the first vendor, go back to the vendor field and type in the next vendor's name until it appears and click on **Add to Vendor Report**.

Indicate the invoice date or range of dates you wish to view.

When you are finished adding vendors, click on Create Report.

For example, we've indicated we want to see the checks and invoices paid to 3 vendors from January 1, 2006 to June 30, 2006.

| Vendor ( | Chec        | k Register     |              |           |                  | Page        |      |  |  |
|----------|-------------|----------------|--------------|-----------|------------------|-------------|------|--|--|
| LOCATION | 686         | Madison store  |              |           |                  |             |      |  |  |
| CR801686 | CRE         | TEXAS-MOP      |              |           |                  |             | - 1  |  |  |
| Doc #    | Type        | Check Date     | Check Amount | Invoice # | Invoice Amount   | Paid Amount | - 11 |  |  |
| 4109     | PMT         | 01/31/2006     | 41.13        | 128107    | #1.13            | 41.13       |      |  |  |
| 4372     | FMT.        | 03/23/2006     | 150.96       | 129961    | 155.95           | 150.90      | - 14 |  |  |
| 4435     | PMT         | 04/11/2006     | 102.83       | 130251    | 102.93           | 102.03      | - 11 |  |  |
| 4465     | PMT         | 04/17/2006     | 159,67       | 130228    | 159.67           | 159.67      | - 1  |  |  |
| 4479     | PMT         | 04/20/2006     | 102.83       | 129199    | 102.83           | 102.83      | - 1  |  |  |
| 4400     | PMT         | 04/24/2006     | 316.63       | 129872    | 316.63           | 316.63      | - 8  |  |  |
| 4502     | PMT         | 05/02/2006     | 707.96       | 138250    | 707.96           | 707.96      | - 1  |  |  |
| 4506     | PMT         | 05/03/2006     | 322.04       | 133601    | 322.04           | 322.04      | - 1  |  |  |
| 4569     | pwt         | 06/02/2006     | 213.30       | 133520    | 213.80           | 213.30      | - 1  |  |  |
| DET01696 | DETE        | RGENT SERVICE  | B, INC -MOP  |           |                  |             | - 1  |  |  |
| Doc #    | Type        | Check Date     | Check Amount | Invoice # | Invoice Amount   | Paid Amount | - 1  |  |  |
| 1147     | PMT         | 03/31/2006     | 371.00       | 32446     | 151.84           | 151,84      | - 1  |  |  |
|          |             |                |              | 32407     | 220.08           | 219.16      | - 1  |  |  |
| 1147A    | PMT         | 03/31/2006     | 0.92         | 32407     | 220,08           | 0.92        | - 1  |  |  |
| 31898    | PMT         | 02/17/2006     | 300.78       | 26349     | 123,86           | 123,66      | - 1  |  |  |
|          |             |                |              | 26378     | 174.25           | 174.25      | - 1  |  |  |
|          |             |                |              | 26809     | 183.40           | 2.67        | - 1  |  |  |
| 32087    | PMT         | 04/24/2006     | 406.94       | 33034     | 89,30            | 89.30       | - 1  |  |  |
|          |             |                |              | 33034     | 09.30            | 119.00      | - 1  |  |  |
|          |             |                |              | 33005.    | 317.64           | 317.64      | - 1  |  |  |
| income d | -           | 00 000 00000   | 200 24       | 33005     | 317.54           | 317.04      | - 1  |  |  |
| 12214    | a series of | 0.000,000,0000 | 3.94.24      | 33061     | 200-27<br>200-27 | 258 9d      | - H  |  |  |
| 00000    | DAT         | 05/00/2006     | 017.00       | 22001     | 207.00           | 230.24      | - 1  |  |  |
| OLLES    | 699.0       |                | 6.2.1.5.6    | 33095     | 237.22           | 237.22      | - 1  |  |  |
| 32280    | DMT         | 05/19/2006     | 403.43       | 33645     | 338.87           | 338.87      | - 1  |  |  |
|          |             |                | 104.44       | 33645     | 338.87           | 338.87      | - H  |  |  |
|          |             |                |              | 33005 380 | 154.56           | 154.50      | - 1  |  |  |
|          |             |                |              | anone and | 154 54           | 150 86      | - 1  |  |  |